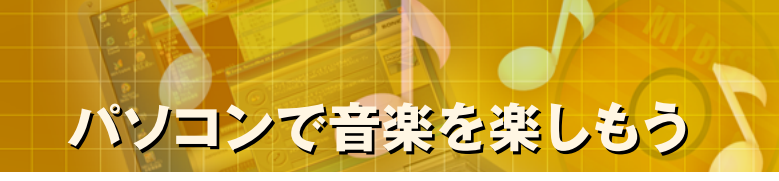

# パソコンで音楽を楽しもう (6)携帯型オーディオプレーヤにデータを取り込む STEP1 MP3プレーヤの接続 STEP 2 データをMP3プレーヤに取り込む

▲ 本コンテンツの内容は、以下のNEC VALUESTAR、LaVieシリーズを対象にしています。

 2003年5、6、9月、2004年1月発表モデル
 ▲ Microsoft、Windowsは米国Microsoft Corporationの米国およびその他の国における商標または登録商標です。
 ▲ その他記載されている会社名、製品名は各社の商標または登録商標です。
 ▲ 本文中には、TM、B、©マークなどは表示していません。

## STEP 1. MP3プレーヤの接続 (使用するソフト:エクスプローラ)

MP3対応の携帯型オーディオプレーヤに、録音したファイルを取り込んで聴いてみましょう。

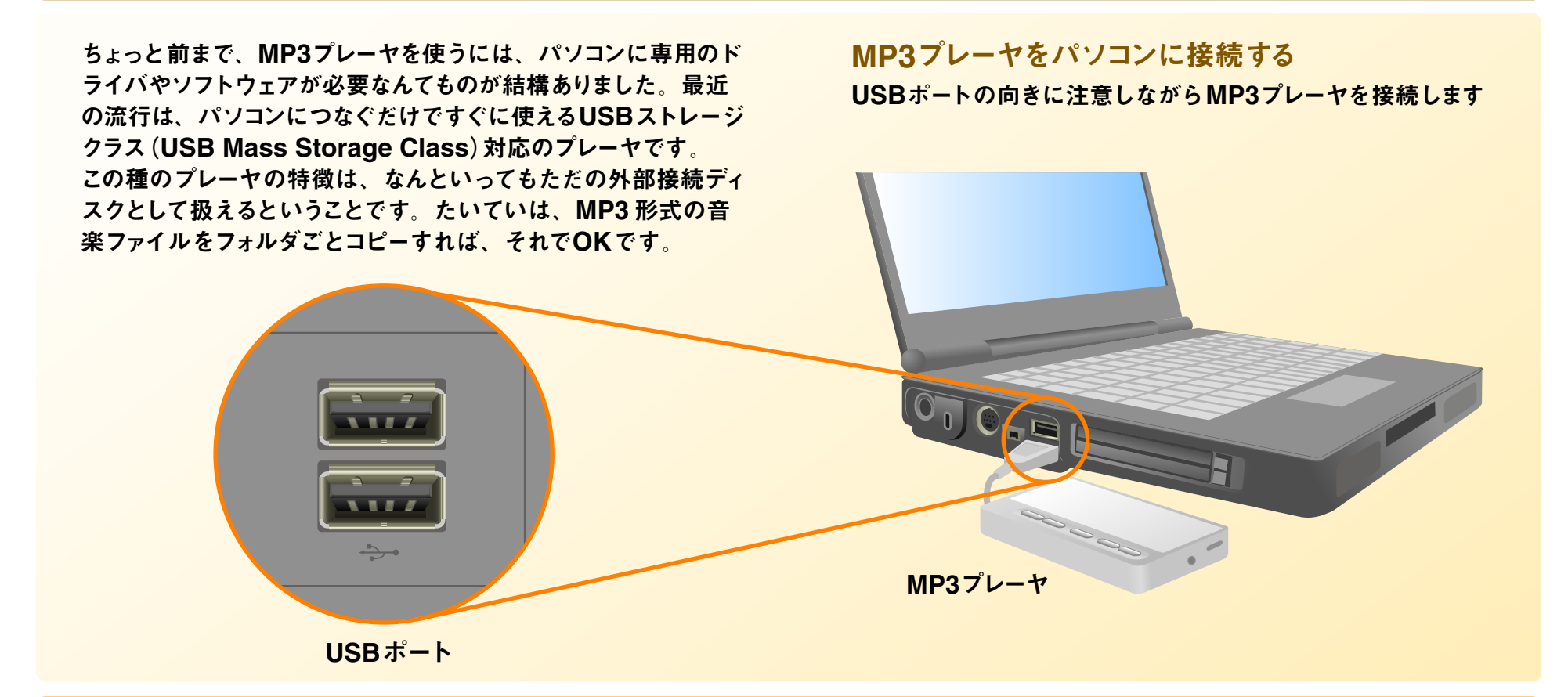

注意1:ここで紹介している操作は、一般的な MP3プレーヤを想定 しています。実際の操作は、それぞれの製品の取扱説明書 をご覧ください。 注意2: MP3ドライブを取り外すときは【ハードウェアの安全な取り 出し】ボタンを右クリックして選択してください。

## STEP 2. データをMP3プレーヤに取り込む (使用するソフト:エクスプローラ)

#### エクスプローラで MP3 プレーヤのドライブを開く

OSの設定によっては接続後すぐにドライブのウインドウが開く場合 があります。開かない場合は下記のように【スタート】ボタンから順に クリックして開いてください。

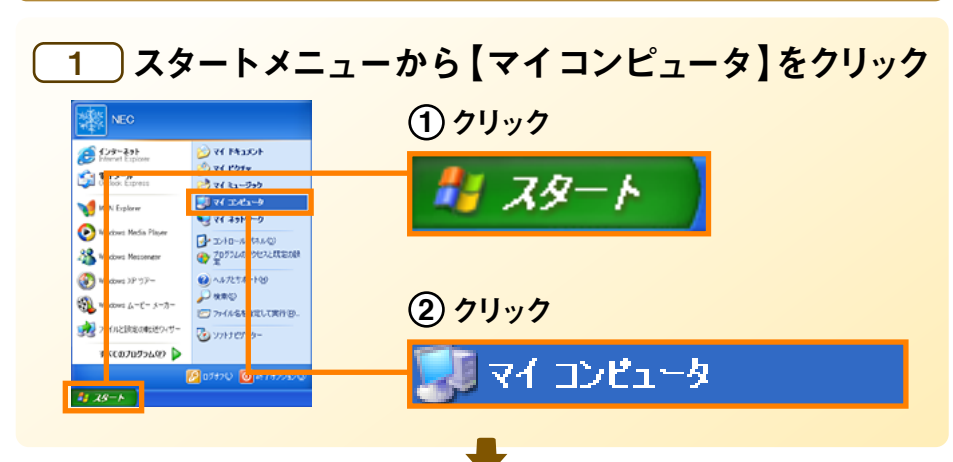

#### 2 MP3のドライブを表示する ここでは【USB MP3 (F:)】 USB 接続後にこのダイアログが をクリック 表示された時はここをクリック USB MP3 (F:) この種類のファイルのディスクを挿入したり、デバイスに接張したりするたじ に、Windows が自動がに実行する動作を深沢できます。 2) 音楽72-15 Verdenes Hill 1972 Add 1984 兩生 · () · 1 2 248 2 74.15 1 課 📁 ART426 0 BACING ST425 NILLAN 1 Ken OF#1501 📁 xa 1800 (2) 74 A-F 7-30 F3(7 「おこ選択した約り OK ##2/2% Gan D-106 7 (3 D GO クリック Windows 10 1-11月2日日日 🛃 38 4 (M 10) フォルダを開いてファイルを表示する エクスプローラ使用 21.29.7 DV0-144 1517 4 50 / MHC \$4 CE HIS 17 Reacylick (

### <mark>\_\_\_\_</mark>【マイミュージック】フォルダを開く

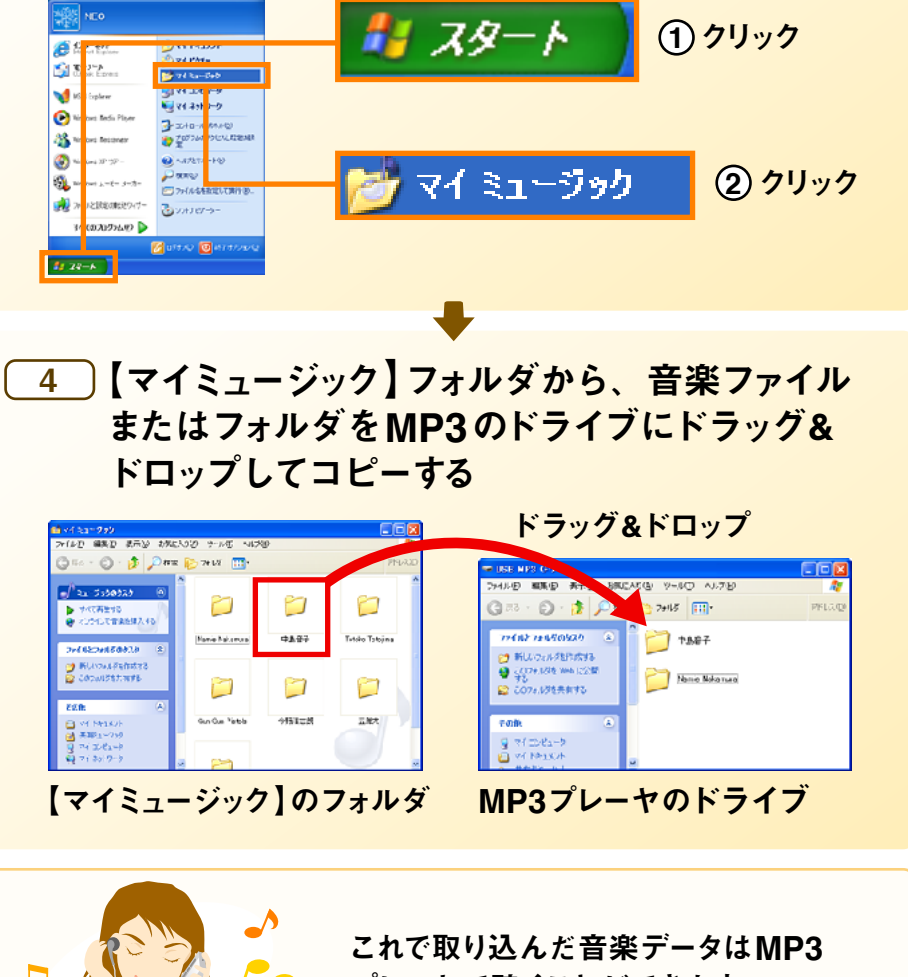

プレーヤで聴くことができます。

以上で「(6)携帯型オーディオプレーヤにデータを取り込む」は終了です。